### CIMB e-Invoicing Customers Guide to Submit e-Invoicing Information (OCTO – App)

# Purpose of Document

- 1. To provide guidance to all CIMB customers (Individual) to update e-Invoicing information via
  - OCTO App (Individual)

## Update e-Invoicing Information via OCTO App (Individual) (1/7)

|           |                  | 7.1                                                                                                    |
|-----------|------------------|----------------------------------------------------------------------------------------------------|
|           |                  | ~                                                                                                    |
|           |                  | ^                                                                                                    |
| DuitNow   | Manage<br>Device | Transaction<br>Limit                                                                                                    |
| Deals     | =<br>e-Invoice   | SecureTAC<br>Approval                                                                                                    |
|           |                  |                                                                                                    |
|           |                  | ~                                                                                                    |
| & Support |                  | >                                                                                                    |
| unts      | Apply            | III<br>More                                                                                                    |
|           | E Support        | Image   Manage   Manage   Device   Manage   Device   Image   Manage   Manage   Device   Image   Image <td< td=""></td<> |

- 1. Upon successful login, access e-Invoicing Information Update Form via OCTO app
  - The menu for e-Invoice will be located under More > Services > e-Invoice

## Update e-Invoicing Information via OCTO App (Individual) (2/7)

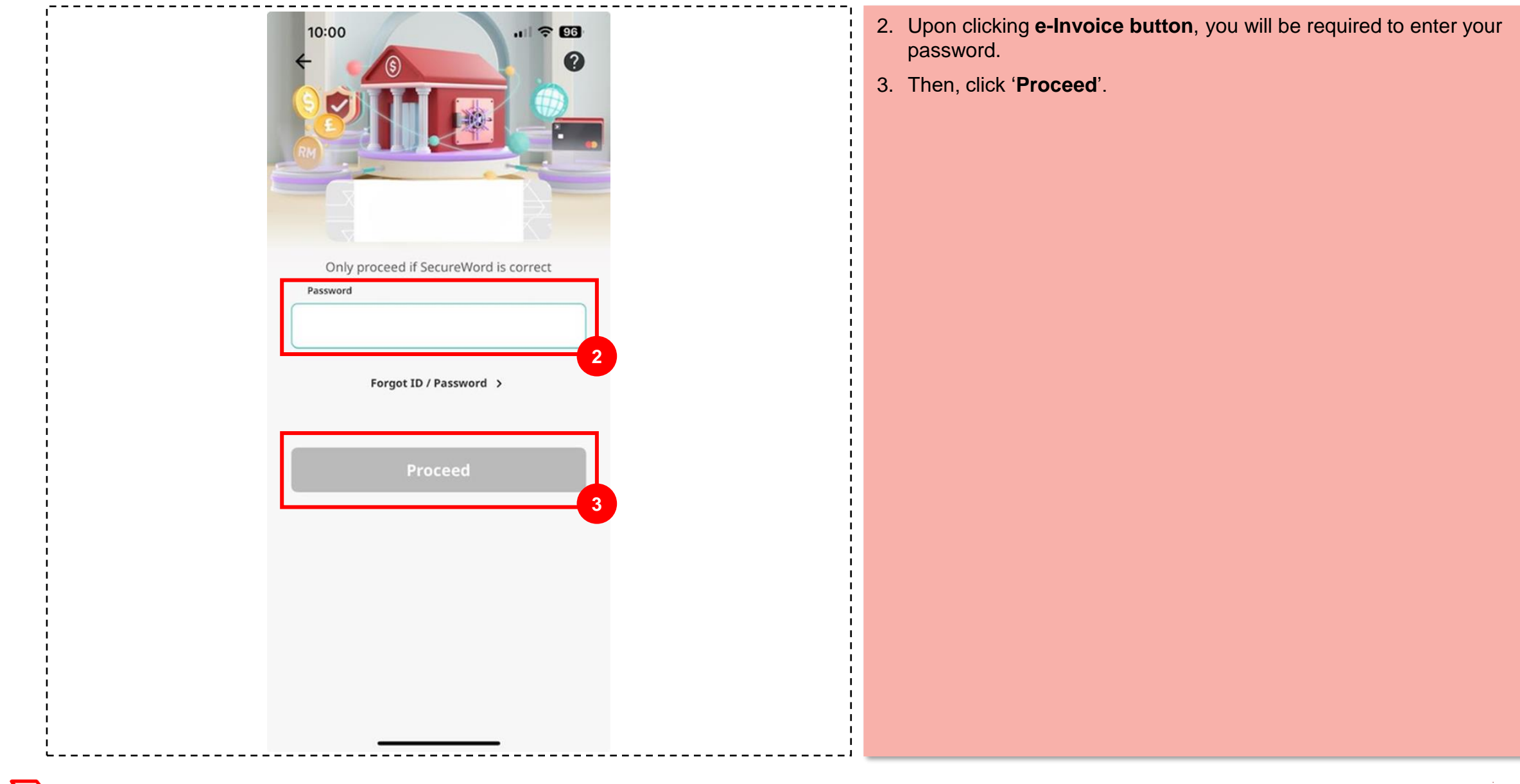

## Update e-Invoicing Information via OCTO App (Individual) (3/7)

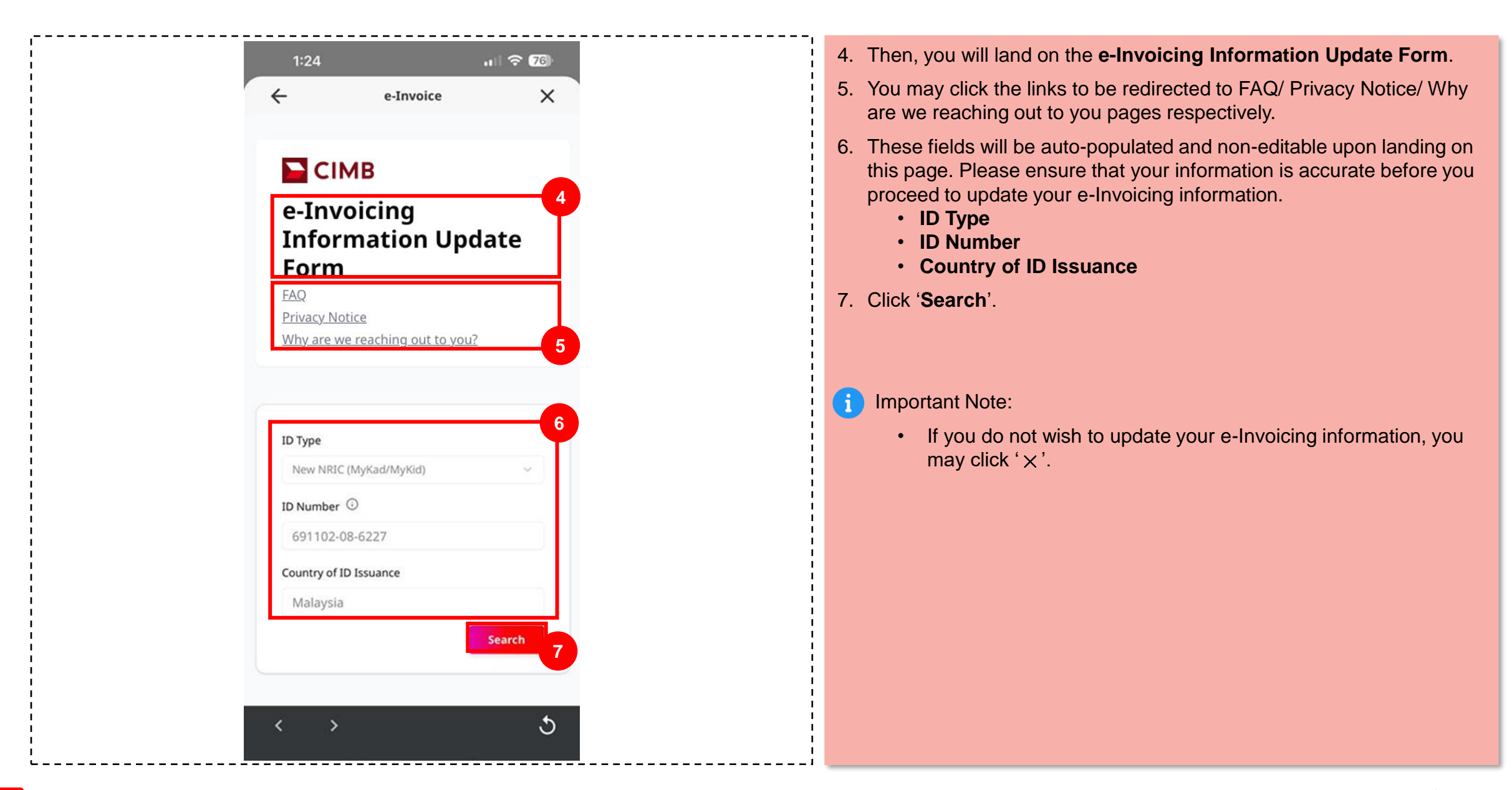

# Update e-Invoicing Information via OCTO App (Individual) (4/7)

|        | 11:12                                                           |             | 8. You will land on Update            | e Customer TIN Profile page |  |
|--------|-----------------------------------------------------------------|-------------|---------------------------------------|-----------------------------|--|
|        | e-Invoice                                                       |             | 9. Click ' <b>Modify</b> ' to fill up | the remaining fields.       |  |
|        | Customer TIN Profile                                            |             |                                       |                             |  |
|        | ID Type                                                         | 1           |                                       |                             |  |
|        | New NRIC (MyKad/MyKid)                                          |             |                                       |                             |  |
|        | Country of ID Issuance                                          |             |                                       |                             |  |
|        | Malaysia                                                        |             |                                       |                             |  |
| I<br>I | ID Number                                                       |             |                                       |                             |  |
|        | 560611-05-5537                                                  |             |                                       |                             |  |
|        | Malaysian Tax Identification Number ("TIN") * 🛈                 |             |                                       |                             |  |
|        | IG                                                              |             |                                       |                             |  |
|        | Sales & Service Tax ("SST") Registration Number (if applicable) |             |                                       |                             |  |
|        | Email Address * 🛈                                               |             |                                       |                             |  |
|        | TIN Validation Status                                           |             |                                       |                             |  |
|        | s Back 9                                                        |             |                                       |                             |  |
|        | Modify                                                          |             |                                       |                             |  |
|        | <u>&lt;</u> > گ                                                 |             |                                       |                             |  |
| i      |                                                                 | ,<br>,<br>, |                                       |                             |  |

## Update e-Invoicing Information via OCTO App (Individual) (5/7)

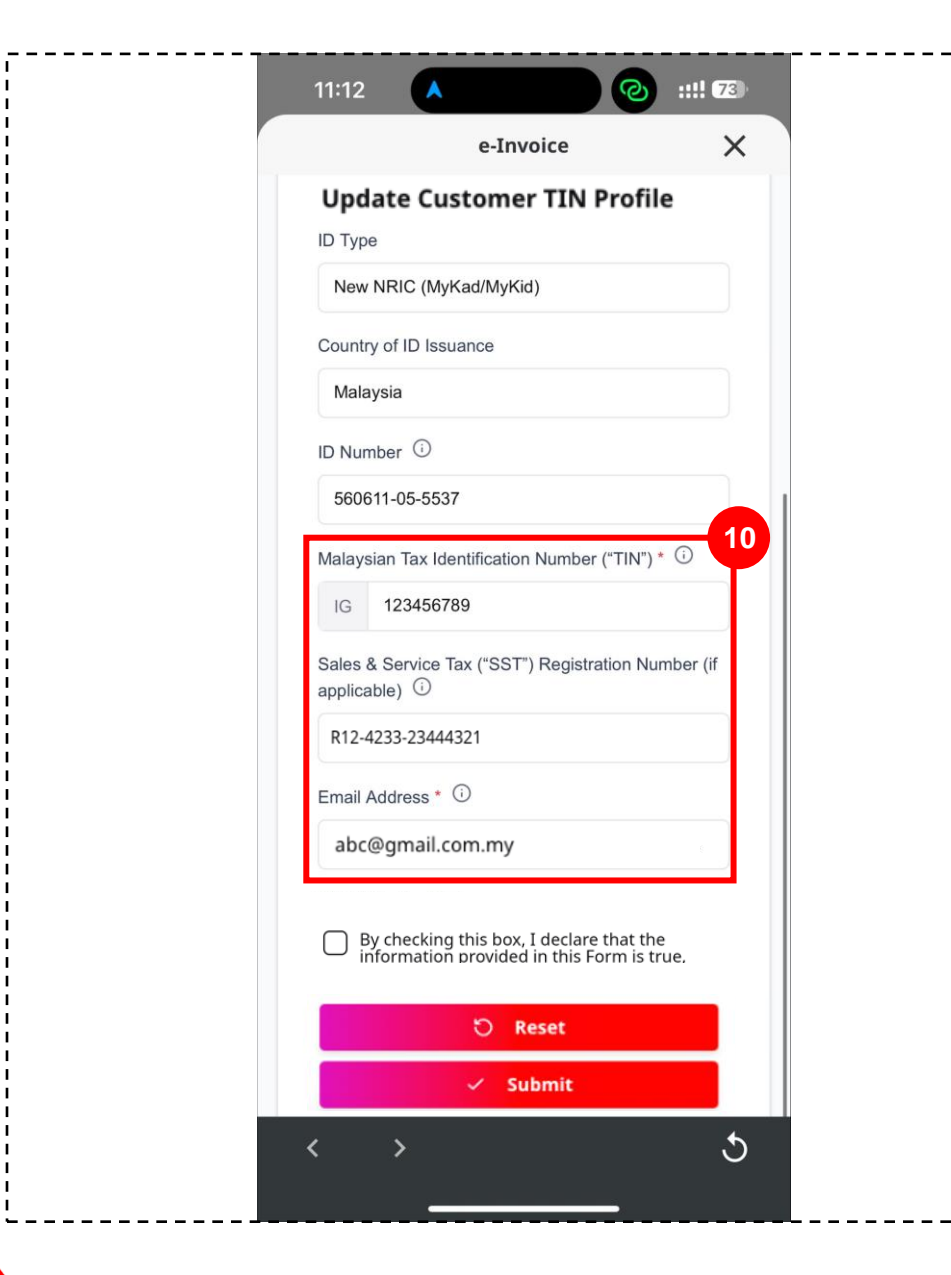

10. Continue to fill up the remaining fields:

- Malaysian Tax Identification Number ("TIN")
- Sales & Service Tax ("SST) Registration Number (if applicable)
- Email Address

## Update e-Invoicing Information via OCTO App (Individual) (6/7)

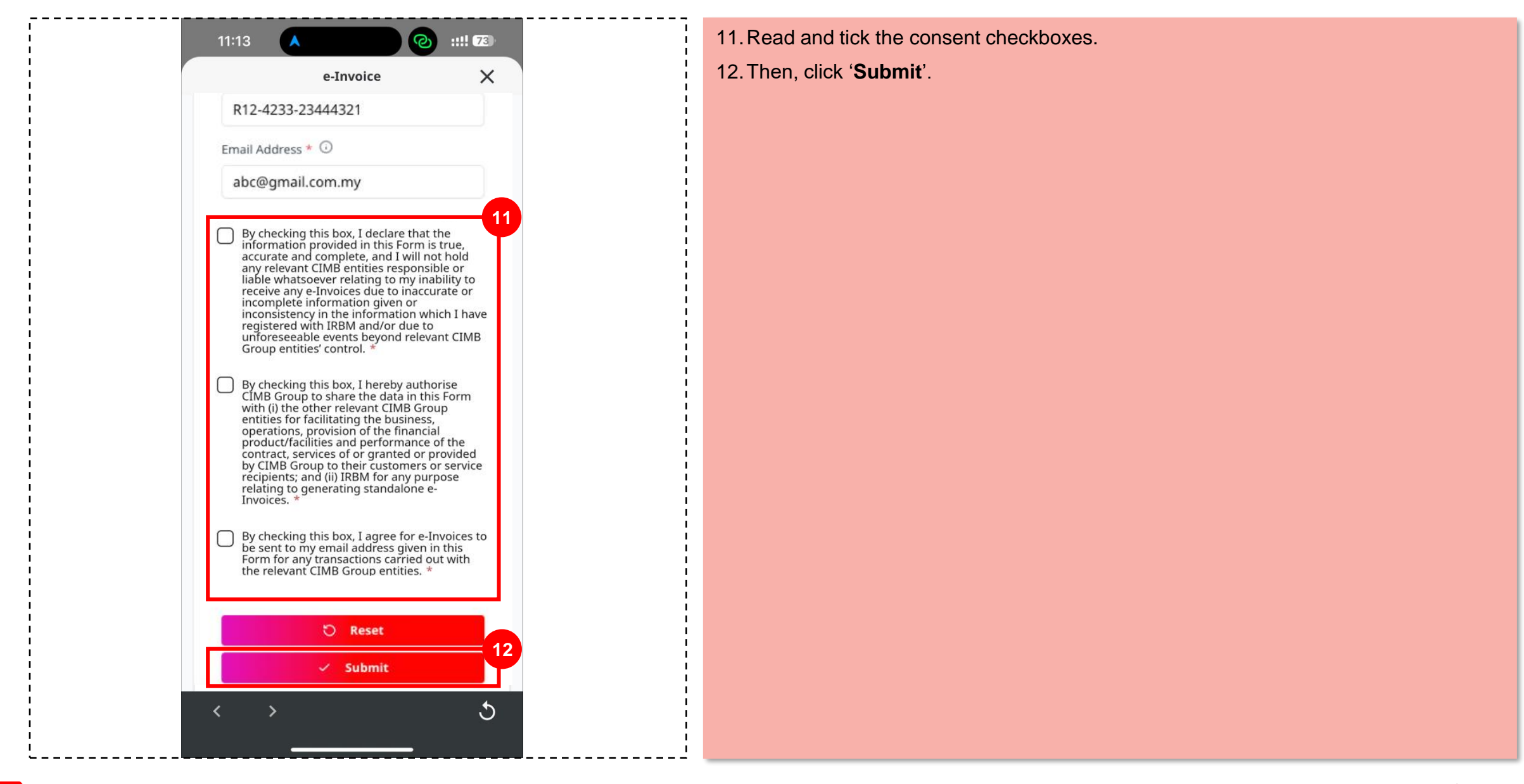

## Update e-Invoicing Information via OCTO App (Individual) (7/7)

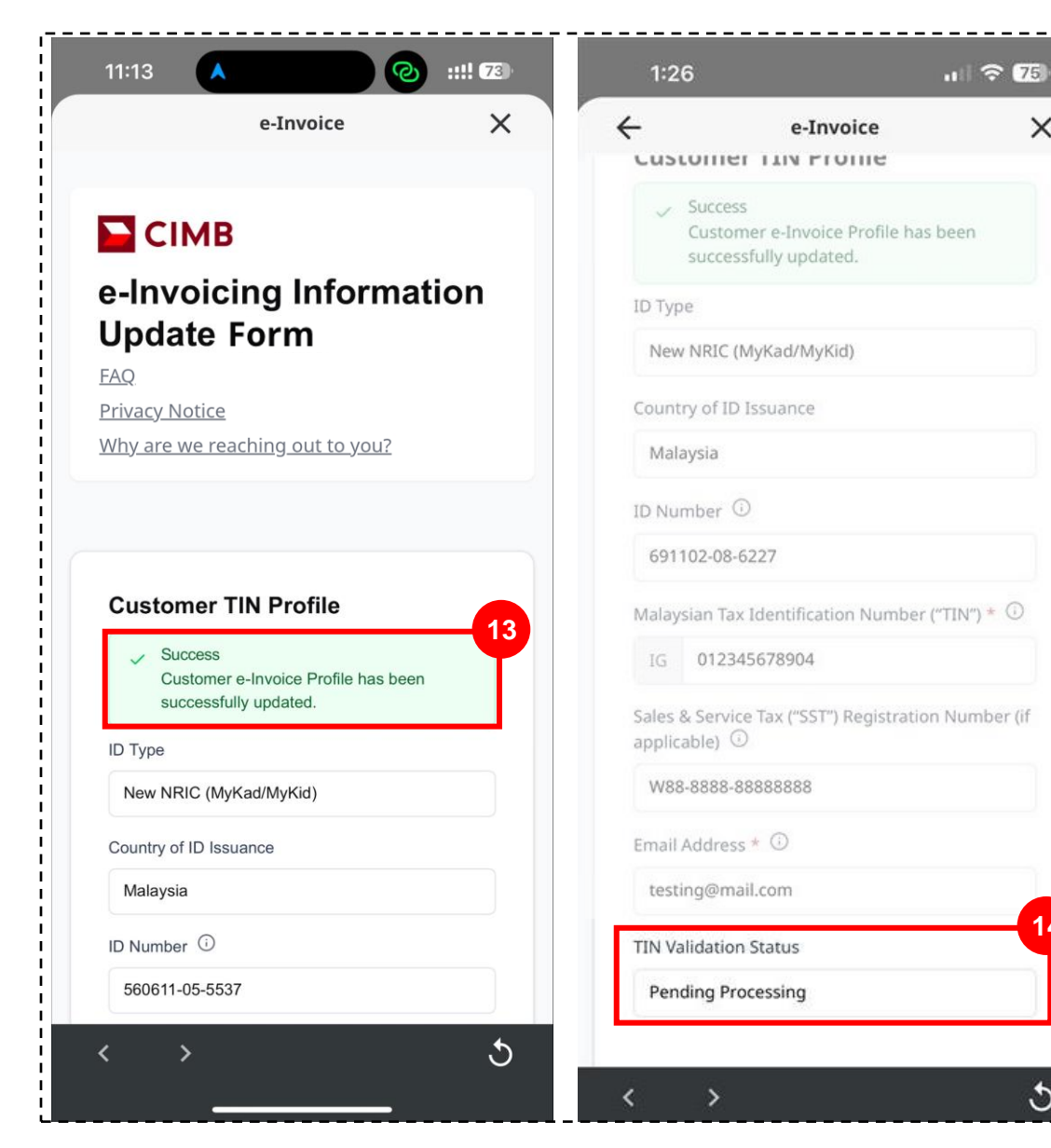

- 13. If the form has been successfully submitted, the following successful notice will appear.
- 14. The TIN Validation Status will appear as 'Pending Processing'. For further reference, refer to TIN Validation Status.

#### i Important note:

×

14

- Tax Identification Number (TIN) will be validated by IRBM after 1 July 2025
- If the e-Invoicing Information Update Form submission fails due to ٠ system timeout or data entry error, you are required to resubmit the Form